# The University of Toledo ONLINE EFFORT CERTIFICATION

# "<u>Quick Notes</u>"

# Table of Contents

| INSTRUCTIONS TO SIGN ON TO EFFORT CERTIFICATION | 2  |
|-------------------------------------------------|----|
| ONCE SIGNED ON TO EFFORT CERTIFICATION          | 3  |
| PRE-REVIEW REPORTS FOR OTHERS ON YOUR TEAM      | 4  |
| CERTIFY REPORTS                                 | 6  |
| POST-REVIEW A REPORT                            | 9  |
| ADVANCED SEARCH                                 | 10 |

#### ADDITIONAL REFERENCE DOCUMENTATION

| ADDING COMMENTS                     |    |
|-------------------------------------|----|
| ROUTING QUEUE                       | 13 |
| REQUEST CHANGES TO AN EFFORT REPORT | 14 |
| IF CHANGES ARE SUBMITTED            |    |
| WHEN CHANGES ARE COMPLETED          |    |
| ADD A PROXY                         | 17 |
| ACT AS A PROXY                      |    |
| QUESTIONS?CONTACT US                | 19 |
|                                     |    |

Online Effort Certification is integrated with other existing enterprise systems and is reachable via the normal campus access of **Self-Service in MyUT.** 

# INSTRUCTIONS TO SIGN ON TO EFFORT CERTIFICATION

Effort Certification can be accessed through the <u>Self-Service</u> link in your "Employee" tab of <u>MyUT</u>.

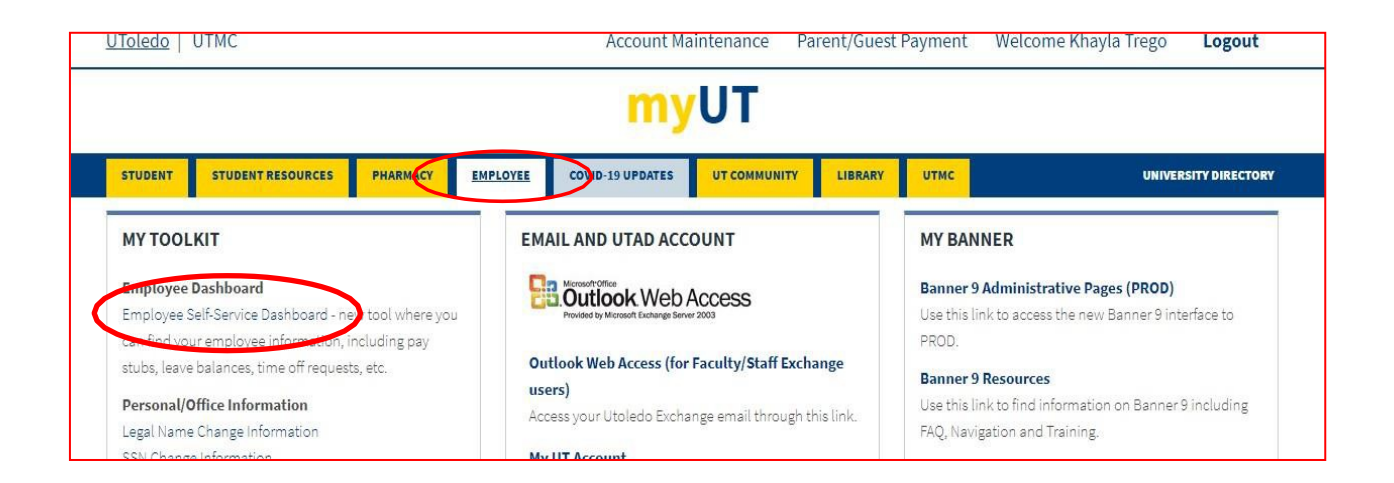

Click on the "Effort Certification" link from your "My Activities" menu on the bottom right.

|                        | Enter Leave Report |  |
|------------------------|--------------------|--|
|                        | Request Time Off   |  |
|                        |                    |  |
| Approve Time           |                    |  |
| Approve Leav           | e Report           |  |
| Approve Leav           | e Request          |  |
| Lange and the state of |                    |  |

## ONCE SIGNED ON TO EFFORT CERTIFICATION

Once you are signed into Effort Certification your landing page will be the "**Certify My Effort**" tab ("Certify My Effort" tab on the Results Panel will have a highlighted underline).

It is here where <u>your own</u> Effort Report will be listed if you have any effort of your own your own to certify (otherwise this page will be blank).

|                         |           |                        |            |                    |      |               |                   |              |                           | *         |                     | Egan, (   | Celia |
|-------------------------|-----------|------------------------|------------|--------------------|------|---------------|-------------------|--------------|---------------------------|-----------|---------------------|-----------|-------|
| Employee [              | Dashboard | Effort Cer             | rtificatio | n 。 Certify My Eff | fort |               |                   |              |                           |           |                     |           |       |
| Certify My              | Effort    |                        |            |                    |      |               |                   |              |                           | i F       | <sup>v</sup> roxy S | uper User | Î     |
|                         |           |                        |            |                    |      |               |                   |              |                           | Pri       | at a                | Open      |       |
| Certify My<br>Certify M | Effort R  | eview Or Certi         | fy Repor   | ts                 |      |               |                   |              |                           |           |                     |           |       |
| COA                     | \$        | Period<br>Code         | \$         | Report<br>Period   | \$   | Start<br>Date | \$<br>End<br>Date | \$<br>Status | \$<br>Unlocked/<br>Locked | \$<br>Con | iments              |           |       |
| т                       |           | 2015-3Q                |            | 2015 Third Quarter |      | 11/15/2015    | 12/13/2015        | Completed    | Locked                    |           |                     |           |       |
| т                       |           | 2018- <mark>1</mark> 0 |            | 2018 First Quarter |      | 05/13/2018    | 06/10/2018        | Completed    | Locked                    |           |                     |           |       |
| т                       |           | 2018-3Q                |            | 2018 Third Quarter | 3    | 11/25/2018    | 12/23/2018        | Completed    | Locked                    |           |                     |           |       |
| т                       |           | 2018-4Q                |            | 2018 Fourth Quarte | er   | 02/17/2019    | 03/17/2019        | Completed    | Locked                    |           |                     |           |       |
|                         |           |                        |            |                    |      |               |                   |              |                           |           |                     |           |       |

## PRE-REVIEW REPORTS FOR OTHERS ON YOUR TEAM

- Click on the "Review or Certify Reports" tab;
- Click on the "Advanced Search" Link if it does not automatically appear;
- In the Advanced Search Dialogue Box will pop up.
  - to Select Attributes use the available selections from the Dropdown Selection Boxes to choose attributes. For example toselect:
    - "Chart of Account Code" = 'T' for the University of Toledo (Always Required)
    - "Effort Period Code" = '2020-3Q' (use Effort Period Code that you need toreview)
  - Click on the "Go" Button and this will give you search results for anyone you are responsible for;
  - Also note the new search parameter of "Grant" that allows search by Grant Code AKA Award ID found in MySP.
  - Double-click on the line for the individual team member you want to review and the Effort Report Detail will open.

| Employee Dashb    | ooard + Effort Certific | ation • Review Or Certify Rep | iorts               |           |                 |                                                                                                    |           |                       |                               |
|-------------------|-------------------------|-------------------------------|---------------------|-----------|-----------------|----------------------------------------------------------------------------------------------------|-----------|-----------------------|-------------------------------|
|                   |                         |                               |                     |           |                 |                                                                                                    |           |                       | You are acting as Superuser   |
| Review Or Certify | Reports                 |                               |                     |           |                 |                                                                                                    |           | A Pro                 | oxy Super Use Advanced Search |
|                   |                         |                               |                     |           |                 |                                                                                                    |           |                       | Print Open                    |
|                   |                         |                               |                     |           |                 |                                                                                                    |           |                       |                               |
| Certify My Ellort | Review Or Certify Repo  | orts                          |                     |           |                 |                                                                                                    |           |                       |                               |
| Effort List       |                         |                               |                     |           |                 |                                                                                                    |           |                       |                               |
| Enorelise         |                         |                               |                     |           |                 |                                                                                                    |           |                       |                               |
| -                 | or herein               |                               |                     |           | a filmerana a   | ad arms                                                                                                    |           |                       |                               |
| COA               | Code                    | Period<br>Description         | Name                | ¢ ID      | C Start<br>Date | Carter Contract Contract Contr | Status    | C Unlocked/<br>Locked | Comments                      |
| т                 | 2015-3Q                 | 2015 Third Quarter            | Zhurov, Vladimir V. | R00007361 | 11/15/2015      | 12/13/2015                                                                                                    | Completed | Locked                | *                             |
| т                 | 2016-3Q                 | 2016 Third Quarter            | Zhurov, Vladimir V. | R00007361 | 11/13/2016      | 12/11/2016                                                                                                    | Completed | Locked                | *                             |
| т                 | 2017-1Q                 | 2017 First Quarter            | Zhurov, Vladimir V. | R00007361 | 05/21/2017      | 06/18/2017                                                                                                    | Completed | Locked                | -                             |
| т                 | 2017-2Q                 | 2017 Second Quarter           | Zhurov, Vladimir V. | R00007361 | 08/27/2017      | 09/24/2017                                                                                                    | Completed | Locked                | *                             |
| т                 | 2016-4Q                 | 2016 Fourth Quarter           | Zhurov, Vladimir V. | R00007361 | 02/26/2017      | 03/26/2017                                                                                                    | Completed | Locked                | •                             |
| Results found     | <del>1</del> :5         |                               |                     |           |                 |                                                                                                    | K P       | age 1 of 1            | > Per Page 10 V               |

| D        |   | Name       |   | Chart of Account Code |   | Effort Period Code |  |
|----------|---|------------|---|-----------------------|---|--------------------|--|
| Enter ID | × | Enter Name | x | Select COA code       | * | Select Period Code |  |
| State    |   | Status     |   | Grant                 |   |                    |  |
|          | • |            | • | Select Grant Code     | ٣ |                    |  |

|                             | The<br>my SI                                                                                                    | Universi                                            | ty of Toledo<br>rograms                         |                   |                               |            |           |                         |  |
|-----------------------------|----------------------------------------------------------------------------------------------------|-----------------------------------------------------|-------------------------------------------------|-------------------|-------------------------------|------------|-----------|-------------------------|--|
|                             | Main Menu<br>Proposals                                                                                                    | Award ID:                                           | 4504 Budget & Ex                                | penses            | Monthly Reports               | Cash Re    | ceived    |                         |  |
|                             | Awards                                                                                                    | Award Title                                         |                                                 |                   |                               | Start Date | End Date  | Original Funding Amount |  |
|                             | Grants Accounting                                                                                                    | Opioid Misus                                        | e May Break Down the Barriers to Su             | icide: An Examina | tion of Underlying Mechanisms | 4-01-2019  | 4-30-2022 | \$4,800.00              |  |
| Award ID<br>AKA<br>Grant ID | Research & F<br>Sponsored<br>Programs Forms<br>RSP109.1<br>Departmental<br>Request to Open a<br>Restricted<br>Account) (aka<br>"Chair Guarantee" | Budget Re<br>Budget Type<br>Multi-Year Fi           | newal<br>e<br>dly Funded project (GA Automatic) | Next Budget Re    | newal Date                    |            |           |                         |  |
|                             |                                                                                                    | Index List                                          | Award Expenses Gri                              | d Select an Inc   | iex 🗸                         |            |           |                         |  |
|                             | "Chair Guarantee"<br>Form)                                                                                                    | Index D                                             | escription                                      | Index Type        |                               |            |           |                         |  |
|                             |                                                                                                    | Sponsors<br>Key Person<br>Grants Ana<br>Analyst Nam | nnel<br>Ilyst                                   | Phone             |                               |            |           |                         |  |
|                             |                                                                                                    | Charles No.                                         | Obasta Mash OliThinds Edu                       | 140 500 0744      |                               |            |           |                         |  |

# **CERTIFY REPORTS**

Once you have opened a report to view the Effort Report Detail there are number of options you will have. You will see the Effort Report detail in the middle of the screen with the "Sponsored" Effort and the "Non Sponsored" Effort sections and all totaling 100% of Effort.

Click on the "**Certify**" button to certify the report. A confirmation will appear and after confirming the certify button will no longer be visible.

On the tabs above the Sponsored area you will see links for: **Pay Period Summary** - shows the information for each pay event included in the effort report along with working dates. This is the first tab we suggest you visit when reviewing your effort.

**Comments** - you may add comments to an effort report.

**Routing Queue** - you may review actions routing queue members that are in process, complete, or pending for the report.

|                                                             |                                |                                               |                                |                |                                  | You are acting as Supe                                                                                                    |
|-------------------------------------------------------------|--------------------------------|-----------------------------------------------|--------------------------------|----------------|----------------------------------|----------------------------------------------------------------------------------------------------|
| hiefer, Isaac T R00007482                                   |                                |                                               |                                |                | Print ×                          |                                                                                                    |
| ffort Report Pay Period Summar                              | y Comments Routing Qu          | eue                                           |                                |                |                                  | Effort Report Overview                                                                                                    |
| ponsored                                                    |                                |                                               |                                |                |                                  | Report Status                                                                                                    |
| Grant                                                       |                                | Fund                                          | Effort Category                | Charge<br>Type | Effort                           | 2020-1Q<br>2020 First Quarter<br>May 17, 2020 - June 14, 2020                                                                                                    |
| 4157 In Vivo Photoaffinity Labeling Usir<br>Identification  | ng Casper Zebrafish for Target | 206145 In Vivo Photoaffinity Labeling<br>Usin | ORGRESCH Organized<br>Research | DIRECT         | 9.21                             | Awaiting Certification - Unlocked                                                                                                    |
| 4217 Development of Attenuated Furox<br>Alzheimer's Disease | ans as Novel Therapies for     | 206212 Development of Attenuated<br>Furoxans  | ORGRESCH Organized<br>Research | DIRECT         | 23.03                            | Important Dates                                                                                                    |
| Non Sponsored                                               |                                |                                               | Total                          | Sponsored Ad   | ctivity 32.24%                   | Begin Pre-Review<br>April 19, 2020<br>Certification Period<br>May 17, 2020 to June 14, 2020                                                                                                    |
| Fund                                                        | Organization                   | Effort Catego                                 | ry Charge Type                 | E              | ffort                            | Post Review End<br>June 28, 2020                                                                                                    |
| 100000 Current Unrestricted                                 | 102300 Pharm-Med/B             | o Chem                                        | DIRECT                         | 6              | 57.76                            | Pay Dates                                                                                                    |
|                                                             |                                |                                               | Total Non                      | Sponsored Ad   | ctivity 67.76%<br>otal : 100.00% | HS - 3 January 05, 2020-January 18, 2020<br>HS - 4 January 19, 2020-February 01, 2020<br>HS - 5 February 02, 2020-February 15, 2020<br>HS - 6 February 16, 2020-February 29, 2020<br>HS - 7 March 01, 2020-March 14, 2020<br>HS - 8 March 15, 2020-March 28, 2020                                                                                   |
|                                                             |                                | Request                                       | Changes Certify Ac             | ld New Fundi   | ng Save                          | HS - 9 March 29, 2020-April 11, 2020<br>UB - 2 January 04, 2020-January 17, 2020<br>UB - 3 January 18, 2020-January 31, 2020<br>UB - 4 February 11, 2020-February 14, 2020<br>UB - 5 February 15, 2020-February 28, 2020<br>UB - 6 February 29, 2020-March 13, 2020<br>UB - 7 March 14, 2020-March 27, 2020<br>UB - 8 March 28, 2020-April 10, 2020 |

| Employee Deshboard       | - Effort Certification - Effort Report       |                                      |                                  |                 |                       |
|--------------------------|----------------------------------------------|--------------------------------------|----------------------------------|-----------------|-----------------------|
|                          |                                              |                                      |                                  |                 |                       |
|                          |                                              |                                      |                                  |                 | Print ×               |
| Filtrer Descent Care Des | and Summary Comments Destine Cost of         |                                      |                                  |                 |                       |
|                          |                                              |                                      |                                  |                 |                       |
| Health Science Campus    | 1 2016 January 10, 2016 - January 23, 2016   |                                      |                                  |                 |                       |
| Organization             | Grant                                        | Fund                                 | Effort Type                      | Payroli Percent | Effort Period Percent |
| 107670 Madicine          | 2583 The Role of Endotheirs-1 and Endoth     | 205407 (N=05-300-1828                | ORGRESCH Organized Research      | 25.0000         | 4.5667                |
| 107570 Medicine          |                                              | 100000 Current Unrestricted          |                                  | 60.0800         | 8.3339                |
| 107570 Medicine          | 724 Kahaleh General Research Fund            | 200586 Kahaleh General Research Fund | ORORESCH Organised Research      | 25,0000         | 4.1967                |
| Health Science Campus    | 4.2016 January 24, 2016 - February 06, 2016  |                                      |                                  |                 |                       |
| Organization             | Grant                                        | Fund                                 | Effort Type                      | Payroll Percent | Effort Period Percent |
| 107570 Medicine          | 3504 The Role of Endorheim 1 and Endorh      | 205407 PM-US-300-1638                | ORDRESCH Organized Research      | 25.0000         | 4.960                 |
| 107570 Medicine          |                                              | 100000 Current Unvestricted          |                                  | \$0.0000        | 8.3333                |
| 107570 Medicine          | 724 Kahaleh General Research Fond            | 200686 Kahaleh General Research Fund | ORGRESON Organized Research      | 25.0800         | 4.1667                |
| lealth Science Campus    | 5 2016 February 07, 2016 - February 20, 2016 |                                      |                                  |                 |                       |
| Organization             | Grant                                        | Fund                                 | Ettort Type                      | Payroll Percent | Effort Period Percent |
| 107570 Medicine          | 724 Kahaleh General Research Pond            | 200688 Kahaleh General Research Fund | ORDRESCH Organized Research      | 25.0000         | 4.1667                |
| 107570 Medicine          |                                              | 100000 Current Unnestricted          |                                  | \$0.0000        | 6.3333                |
| 107570 Medicine          | 2558 The Role of Endotheim-1 and Endoth      | 205407 W-US-300-1838                 | ORGRESOH Organized Research      | 25.0000         | 4.1667                |
| lealth Science Campus    | 6 2016 February 21, 2016 - March 05, 2016    |                                      |                                  |                 |                       |
| Organization             | Grant                                        | Fund                                 | Effort Type                      | Payroli Percent | Effort Period Percent |
| 107570 Medicine          |                                              | 100000 Current Universitized         |                                  | 50.0000         | 0.3220                |
|                          | 714 Estudiet Garagel Research Good           | WEEK VISION GALLY RECEIPT LINE       | APO2001 A Consideration Consider | 25.0800         | 2.960                 |

On the right panel you will see pull-downs for the Effort Report Overview and for a Funding Chart that represents the report detail.

| y Ellort, Sidebar                                                                                                    | s |               |        |
|----------------------------------------------------------------------------------------------------|---|---------------|--------|
| Effort Report Overview                                                                                                    | ^ | Funding Chart | ^      |
| Report Status                                                                                                    |   |               |        |
| 2017.3Q<br>2017 Third Quarter<br>November 12, 2017 - December 10, 2017<br>Awating Certification - Unlocked                                                                                                    |   |               |        |
| Important Dates                                                                                                    |   | 25.00%        |        |
| Dotaber 15, 2017<br>Certification Pennot<br>November 12, 2017 to December 10, 2017<br>Post Review End<br>December 24, 2017                                                                                                    |   |               | 50.00% |
| Pay Dates                                                                                                    |   | 25.00%        |        |
| H5 - 16 July 09, 2017 July 22, 2017<br>H5 - 17 July 23, 2017 August 05, 2017<br>H5 - 18 August 20, 2017 September 02, 2017<br>H5 - 19 August 20, 2017 September 02, 2017<br>H5 - 20 September 13, 2017 September 16, 2017<br>H5 - 21 September 17, 2017 September 16, 2017<br>H5 - 16 July 22, 2017 August 04, 2017<br>U8 - 16 July 22, 2017 August 04, 2017<br>U8 - 17 August 15, 2017 September 20, 2017 |   |               |        |

- The Effort Report Sidebars provide support information and detail regarding the Effort Report.
  - Report Status: Includes the Report Effort Period, Certification Dates, and Status of Report.
    - Please note the Certification Dates here represent the timeframe allotted to perform the certification on the report and NOT the time worked.
  - Important Dates: The dates shown represent:
    - The Begin Pre-Review date (the first day of Pre-Review);
    - the Certification Dates (same as in the Report Status above);
    - and the Post-Review End date (the last day of Post-Review).
  - Pay Dates: Represent every Pay Group and the Pay Number of that group included in the Effort Reporting period.
  - The Funding Chart is a graphical representation of the effort percentages.

### **POST-REVIEW A REPORT**

During the Post-Review Phase a PI may review effort reports that have been certified. On the bottom, if the Post- Review Phase is open you will see a button that says "**Review**." Click this button if you agree with the certified Effort Report.

| Employee Dashboard   Effort Certific | cation • Effort Report  |                             |                             |                         |                            | /ou are acting as Superuser |
|--------------------------------------|-------------------------|-----------------------------|-----------------------------|-------------------------|----------------------------|-----------------------------|
| Franchetti, Matthew J R00009986      |                         |                             |                             | Print ×                 | Effort Report Oveniew      | v                           |
| Effort Report Pay Period Summary Co  | omments Routing Queue   |                             |                             |                         | End theport overview       |                             |
| Non Cooperated                       |                         |                             |                             |                         | Funding Chart              | ^                           |
| Fund                                 | Organization            | Effort Category             | Charge Type                 | Effort                  |                            |                             |
| 100000 Current Unrestricted          | 101850 Dean-Engineering | ORGRESCH Organized Research | COST_SHARE                  | 9.82                    | 9.8%<br>100000,<br>Current |                             |
| 100000 Current Unrestricted          | 101850 Dean-Engineering |                             | DIRECT                      | 90,18                   | Unicialized                |                             |
|                                      |                         |                             | Total Non                   | Sponsored Activity 100% |                            |                             |
|                                      |                         |                             |                             | Total : 100.00%         |                            |                             |
|                                      |                         |                             | Damuert Channes Deview Arts | 1 New Euording Save     | 90                         | 0.2%                        |
|                                      |                         |                             | Request Changes Review Aut  | a wew Funding           | Ci<br>Ui                   | urrent<br>hrestricted/33190 |
|                                      |                         |                             |                             |                         |                            |                             |

# ADVANCED SEARCH

The Advanced Search allows administrative users to search using the Advanced Search attributes to select Effort Reports matching search criteria.

There is a new ability to search by **Grant Code** (AKA **Award ID**). The Award ID may be found in MySP.

| Certify My Effort                   |              |                       | ā                    | Proxy Super User       |
|-------------------------------------|--------------|-----------------------|----------------------|------------------------|
|                                     |              |                       | 1                    | Print Open             |
| Centify My Effort Review Or Centify | y Reports    |                       |                      |                        |
|                                     |              |                       |                      |                        |
|                                     |              |                       | ñ :                  | www.Sumar Lines Arbiso |
| ed Search                           |              |                       |                      |                        |
|                                     | Name         | Chart of Account Code | Effort Period Code   |                        |
| a                                   | X Enter Name | X Select CDA code     | * Select Period Code |                        |
|                                     | Status       | Grand                 |                      |                        |
|                                     | •            | · Select Grant Code   |                      |                        |
|                                     |              | New                   |                      | Clear Close            |
|                                     |              |                       |                      | Landa Landa            |

Here is a sample MySP screen shot:

|                 | Home Proposals Av                                                                                                    | vards Search                              |                                   |                  |                                |               |           |                         |  |
|-----------------|----------------------------------------------------------------------------------------------------|-------------------------------------------|-----------------------------------|------------------|--------------------------------|---------------|-----------|-------------------------|--|
|                 | The<br>my S                                                                                                    | University of Toledo<br>consored Programs |                                   |                  |                                |               |           |                         |  |
|                 | Main Menu<br>Proposals                                                                                                    | Award ID: 4                               | 1504 Budget & Ex                  | penses           | Monthly Reports                | Cash Received |           |                         |  |
|                 | Awards                                                                                                    | Award Title                               |                                   |                  |                                | Start Date    | End Date  | Original Funding Amount |  |
|                 | Grants Accounting                                                                                                    | Opioid Misuse                             | May Break Down the Barriers to Su | icide: An Examin | ation of Underlying Mechanisms | 4-01-2019     | 4-30-2022 | \$4,800.00              |  |
| Award ID<br>AKA | Research &<br>Sponsored<br>Programs.Forms<br>RSP109.1<br>Departmental<br>Request to Open a<br>Restricted<br>Account) (aka | Budget Rer                                | newal                             |                  |                                |               |           |                         |  |
| Grant ID        |                                                                                                    | Budget Type                               | - Freeded and add 20 A Andrewster | Next Budget R    | enewal Date                    |               |           |                         |  |
|                 |                                                                                                    | Index List                                | Award Expenses Grid               | d Select an In   | dex 🗸                          |               |           |                         |  |
|                 | Form)                                                                                                    | Index De                                  | scription                         | Index Type       |                                |               |           |                         |  |
|                 |                                                                                                    | Sponsors<br>Key Person<br>Grants Anal     | nel<br>yst                        | a Pinara         |                                |               |           |                         |  |
|                 |                                                                                                    | Analyst Name                              | Email                             | Phone            |                                |               |           |                         |  |
|                 |                                                                                                    | Shantae Neek                              | Shantaa NaaluGii ITalada Edu      | 410.530.8714     |                                |               |           |                         |  |

# ADDITIONAL REFERENCE DOCUMENTATION ADDING COMMENTS

To add a new comment, click the "Comments" tab at the top of the Effort Report.

You can then type your comment in and click the "Add Comment" button. This will save your comment to the report.

You will be able to see previous comments below the comment box

| Employee Dashboard • Effort Certification • Effort Report            |                                   |         |
|----------------------------------------------------------------------|-----------------------------------|---------|
|                                                                      |                                   | Pri     |
| Effort Report Pay Period Summary Comments Routing Queue              |                                   |         |
| Enter your comments                                                  |                                   |         |
|                                                                      |                                   |         |
|                                                                      |                                   |         |
| Remaining character : 4000                                           |                                   | Add Cor |
|                                                                      |                                   |         |
| Previous Comments                                                    |                                   |         |
| As Finance Administrator for the NURTURES grant. I am certifying for | as she is no longer on our grant. |         |
| Posted on June 03, 2019 at 11:03:17 AM                               |                                   |         |
|                                                                      |                                   |         |

#### **ROUTING QUEUE**

The "Routing Queue" tab at the top of the Effort Report provides information on the Grant Team Member and their Roles for that Effort Report.

It also will provide a Time & Date Stamp on the Certification and Post-Review when completed.

| 🚦 🔘 ellucian                        |                                                                                                   |
|-------------------------------------|---------------------------------------------------------------------------------------------------|
| Employee Dashboard                  | Effort Certification     Effort Report                                                            |
|                                     |                                                                                                   |
|                                     |                                                                                                   |
| Effor <mark>t</mark> Report Pay Per | riod Summary Comments Routing Queue                                                               |
|                                     | Kabaleh M Bashar, Arknowledge, Pre Deviewer                                                       |
|                                     | Pending     E-mail                                                                                |
|                                     | Neely, Shantae R., Acknowledge Pre-Reviewer                                                       |
|                                     | E-mail                                                                                            |
|                                     | Phillips, Zachary P., Acknowledge, Pre-Reviewer<br>Pending<br>E-mail                              |
| $\sim$                              | Kahaleh, M Bashar, Alternate Certifier                                                            |
|                                     | E-mail                                                                                            |
|                                     | Wang, Yongqing, Certifier<br>Certified<br>E-mail August 27, 2017 at 10:45:03 PM by Wang, Yongqing |
|                                     | Kahaleh, M Bashar, Review, Post-Reviewer                                                          |
|                                     | E-mail                                                                                            |

#### **REQUEST CHANGES TO AN EFFORT REPORT**

#### If you believe an Effort Report is INCORRECT you will need to go to the incorrect Effort Report and click on the "Request Changes" button at the bottom of the screen.

You may request changes to an Effort Report by clicking on the "Request Changes" button.

Use the Request Changes button to forward a request to the appropriate labor redistribution initiator to change the effort report. This action will put the report on hold (no one may certify or post-review the report) until changes are completed or cleared.

The email will only serve as a notification that changes are needed and the normal departmental procedures for payroll changes should be followed.

It is good practice to also insert a comment when changes are requested to the effort report.

NOTE: If you need to change ONLY distributions of previous pays you can find the "Payroll Redistribution Request" form **HERE** to send to your grants accounting analyst.

| Employee Dashboard • Effort   | t Certification • Effort Report |                                     |                         |                               |                           | You are acting as Superuser            |
|-------------------------------|---------------------------------|-------------------------------------|-------------------------|-------------------------------|---------------------------|----------------------------------------|
| Dowling, Jamie L R00015959    |                                 |                                     |                         | Print ×                       |                           | ion are searly as superaser            |
| Effort Report Pay Period Summ | ary Comments Routing Queue      |                                     |                         |                               | Effort Report Overview    | *                                      |
| Sponsored                     |                                 |                                     |                         |                               | Funding Chart             | ^                                      |
| Grant                         | Fund                            | Effort Category                     | Charge Type             | Effort                        |                           |                                        |
| 4407 Designed for DATA        | 206421 Designed for DATA        | OTHSPONS Other Sponsored Activities | DIRECT                  | 50                            |                           |                                        |
|                               |                                 |                                     |                         | Total Sponsored Activity 50%  |                           |                                        |
| Non Sponsored                 |                                 |                                     |                         |                               |                           |                                        |
| Fund                          | Organization                    | Effort Category                     | Charge Type             | Effort                        | 50%<br>100000,<br>Current | 50%                                    |
| 100000 Current Unrestricted   | 107620 Psychiatry               |                                     | DIRECT                  | 50                            | stricted/33131            | 4407,<br>Designed<br>for<br>DATA/33130 |
|                               |                                 |                                     | Tota                    | al Non Sponsored Activity 50% |                           | CARACTER                               |
|                               |                                 |                                     |                         | Total : 100.00%               |                           |                                        |
|                               |                                 |                                     | Request Changes Certify | Add New Funding Save          |                           |                                        |
|                               |                                 |                                     |                         |                               |                           |                                        |

#### IF CHANGES ARE SUBMITTED

If you see "**Changes Submitted**" next to the Status on the summary panel or a yellow warning triangle icon with the message "Pay events are in process that may affect this effort report" on the Status tab of the Effort Report Overview Panel (upper right corner in the Effort Report), then there are pay events that are still being processed on your records and you will not be able to certify.

You can see that changes have been submitted and who submitted changes in the Report Status area under the Effort Report Overview pull-down on the right panel.

You will not be able to perform effort certification tasks until these are completed or cleared by clicking the 'Clear Changes' button.

| ^ |
|---|
|   |
|   |
|   |
|   |
|   |

| Employee Dashboard             | Certification + Enort Report      |                                     |                               |                                              | You are acting as Superuse                                                                                                    |
|--------------------------------|-----------------------------------|-------------------------------------|-------------------------------|----------------------------------------------|----------------------------------------------------------------------------------------------------|
| Dowling, Jamie L R00015959     |                                   |                                     |                               | Print ×                                      |                                                                                                    |
| Effort Report Pay Period Summa | ary Comments Routing Queue        |                                     |                               |                                              | Effort Report Overview                                                                                                    |
| Sponsored                      |                                   |                                     |                               |                                              | Report Status                                                                                                    |
| Grant                          | Fund                              | Effort Category                     | Charge Type                   | Effort                                       | 2019-4Q<br>2019 Fourth Quarter<br>February 16, 2020 - March 15, 2020                                                                                                    |
| 4407 Designed for DATA         | 206421 Designed for DATA          | OTHSPONS Other Sponsored Activities | DIRECT                        | 50                                           | Awaiting Certification - Changes Submitted                                                                                                    |
|                                |                                   |                                     |                               | Total Sponsored Activity 50%                 | Changed by Lawrence, Lee                                                                                                    |
| Non Sponsored                  |                                   |                                     |                               |                                              | Important Dates                                                                                                    |
| Fund                           | Organization<br>107620 Psychiatry | Effort Category                     | Charge Type<br>DIRECT<br>Tota | Effort<br>50<br>I Non Sponsored Activity 50% | Begin Pre-Review<br>January 19, 2020<br>Certification Period<br>February 16, 2020 to March 15, 2020<br>Post Review End<br>March 29, 2020                                                                                                    |
|                                |                                   |                                     |                               | T-1-1 - 100 00%                              | Pay Dates                                                                                                    |
|                                |                                   |                                     | •                             | Gear Changes Save                            | H5-32 October 13, 2019-Actober 26, 2019<br>H5-22 Spermeter 22, 2019-October 12, 2019<br>H5-32 Spermeter 13, 2019-September 14, 2019<br>H5-30 Spermeter 01, 2019-September 14, 2019<br>H5-19 August, 18, 2019-August, 31, 2019<br>H5-18 August, 40, 2019-August, 31, 2019<br>H5-17 July 21, 2019-August, 63, 2019<br>H5-16 July 07, 2019-July 20, 2019 |

#### WHEN CHANGES ARE COMPLETE

When changes are complete on related payroll records, the status on the summary panel will be "Awaiting Refresh." The Effort Report detail panel on the right side will have an "Update Report" button which, when clicked, will refresh the report and bring in all of the updated records with changes to the report.

Relevant buttons (i.e. 'Certify' or 'Review') will become visible so the certification process may continue.

| Effort Report Ove                                                    | rview                               | ^                           |                             |                                                                                                    |
|----------------------------------------------------------------------|-------------------------------------|-----------------------------|-----------------------------|----------------------------------------------------------------------------------------------------|
| Report Status                                                        |                                     |                             |                             |                                                                                                    |
| 2019-4Q<br>2019 Fourth Quar<br>February 16, 2020<br>Awaiting Refresh | ter<br>- March 15, 2020<br>Unlocked |                             |                             |                                                                                                    |
| Update Report                                                        |                                     |                             |                             |                                                                                                    |
| Ames, April L R00013790                                              |                                     |                             | Pri                         | You are acting as Superuser                                                                                                    |
| Effort Report Pay Period Summa                                       | ry Comments Routing Queue           |                             |                             | Effort Report Overview                                                                                                    |
|                                                                      |                                     |                             |                             | Report Status                                                                                                    |
| Non Sponsored                                                        | Organization                        | Effort Category             | Charge Type Effort          | 2020 First Quarter<br>May 17, 2020 - June 14, 2020                                                                                                    |
| 100000 Current Unrestricted                                          | 102630 School of Population Health  | ORGRESCH Organized Research | COST_SHARE 5.56             | Awaiting Refresh - Unlocked                                                                                                    |
| 100000 Current Unrestricted                                          | 102630 School of Population Health  |                             | DIRECT 94.44                | Comments Exist                                                                                                    |
|                                                                      |                                     |                             | Total Non Sponsored Activit | ty 100%                                                                                                    |
|                                                                      |                                     | Requ                        | Total : 1                   | Important Dates<br>Begin Pre-Review<br>April 19, 2020<br>Certification Period<br>May 17, 2020 to June 14, 2020<br>Post Review End<br>June 28, 2020                                            |
|                                                                      |                                     |                             |                             | Pay Dates<br>F9 - 2 January 04, 2020-January 17, 2020<br>F9 - 3 January 18, 2020-January 31, 2020<br>F9 - 4 February 01, 2020-February 14, 2020<br>F9 - 5 February 15, 2020-February 28, 2020 |

#### ADD A PROXY

• From the main Effort Certification menu click "Proxy Super User" in the top right corner

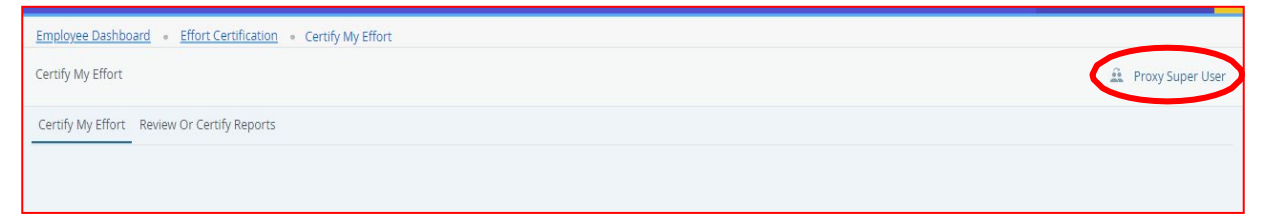

- Click on "Add a new proxy"
- Type in the name of the employee you want to grant access to be able to be your proxy/ delegate and click on their name. "Saved Successfully" will appear in top right corner and their name will appear under "Existing Proxies"

| ₩ @ ellucian                             | 🌞 🚺 Trego, Khayla N. 🧧                                                                        |
|------------------------------------------|-----------------------------------------------------------------------------------------------|
| Employee Dashboard + Proxy or Super User | Saved Successfully                                                                            |
| Proxy or Superuser                       |                                                                                               |
| Application Selection                    |                                                                                               |
| Effort Certification ¥                   |                                                                                               |
| Act as a Superuser                       |                                                                                               |
| Act as a Superuser                       |                                                                                               |
| Act as a Proxy for                       |                                                                                               |
| Self-Trego, Khayla N [Controller]        |                                                                                               |
| Existing Proxies                         |                                                                                               |
| Add à new proxy                          | Delete provies<br>Select singlomultiple names and click on Delete Provies to remove from list |
| Employee Name - [Home Organization]      |                                                                                               |
| Hallauer, Laura L [Controllen]           |                                                                                               |
|                                          |                                                                                               |

#### ACT AS A PROXY

- Click on "Act as a Proxy for"
- Choose the user you are authorized to work on behalf for
- Click on "Navigate to Effort Certification" application at bottom right to start acting as a proxy/delegate

# Process of the second second sec

QUESTIONS

Questions?

EffortReport@UToledo.Edu